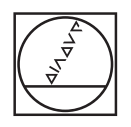

# HEIDENHAIN

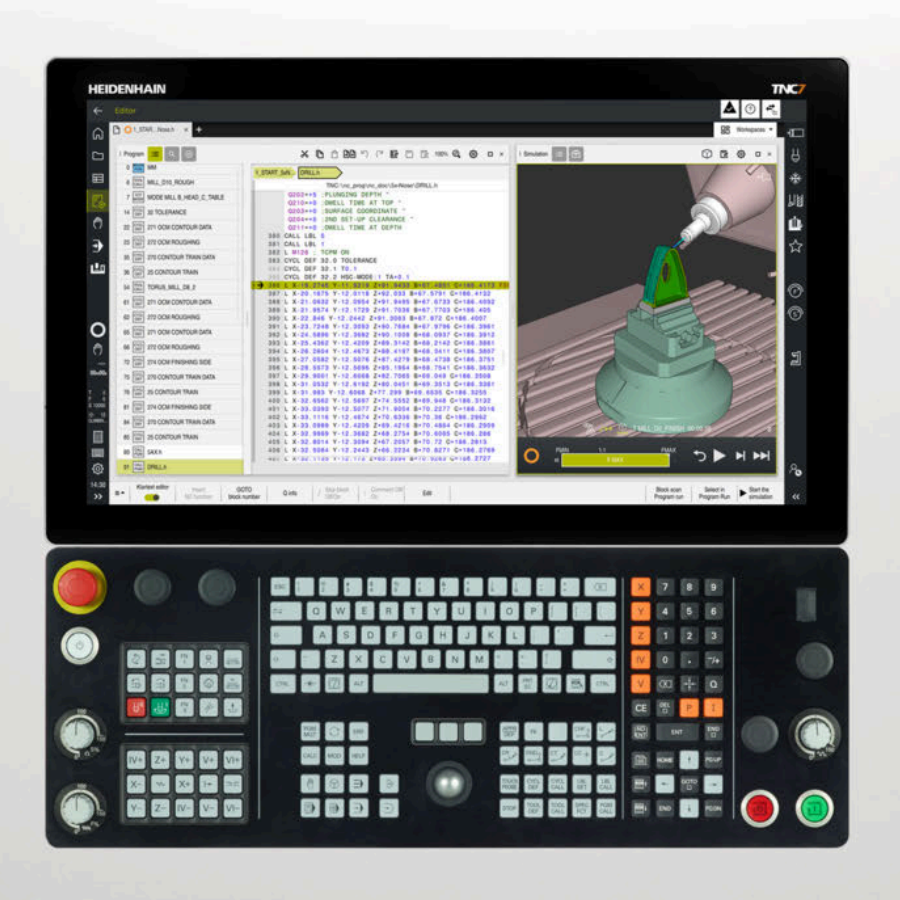

## User's Manual Supplement

TNC7 81762x-19 SP1

Overview of New and Modified Software Functions

English (en) 02/2025

#### About this document

This document describes only new, changed, and enhanced functions of the TNC7 with NC software 812762x-**19 SP1** compared with NC software 812762x-**19**.

This document is solely for the purpose of supplementing the User's Manual of the TNC7 with NC software 81762x-18 from 09/2024.

The chapters are structured as follows:

- New software options
- New functions
- Modified or extended functions

The contents of the subchapters are subdivided and sorted according to the chapters of the User's Manual. This makes it easier for you to find the corresponding information in the User's Manuals.

If a content is part of a software option, then the option number is indicated in parentheses.

#### Complete Edition User's Manual

All of the control's functions that are available to the user are described in the **Complete Edition** of the User's Manual.

The **Complete Edition** is available as a PDF for NC software 812762x-19. ID 136999-03

https://content.heidenhain.de/doku/tnc\_guide/html/en/

## 1 New software options

## 1.1 Process Tracking Interface (#3-04-1\*)

| Торіс                                                                                 | Description                                                                                                    |
|---------------------------------------------------------------------------------------|----------------------------------------------------------------------------------------------------|
| Software option PTI 8 Th<br>channels (#3-04-1*) pr<br>Th<br>W<br>ac<br>Th<br>Or<br>ei | This software option provides an interface for recording control and process signals at a scanning interval of up to 3 ms. With PTI, you can record live information about axes and spindles. |
|                                                                                       | The signals can be used, among other things, to create a digital workpiece twin in order to meet documentation requirements in the aerospace industry.                                        |
|                                                                                       | This software option is available only for controls with <b>SIK2</b> . You can order this software option up to two times, each time selecting up to eight channels for recording.            |

#### 2 New functions

#### 2.1 Files

| Торіс                                    | Description                                                                                                    |
|------------------------------------------|----------------------------------------------------------------------------------------------------|
| The <b>Open in text editor</b><br>button | The <b>Open in text editor</b> button of the <b>Files</b> operating mode opens the selected file in the <b>Text editor</b> workspace. You can open every file type in the <b>Text editor</b> workspace.                                                                                                   |
|                                          | Further information: "Icons, buttons and shortcuts", Page                                                                                                    |
| The <b>Settings</b> window               | The <b>Timeout für Netzlaufwerke</b> setting has been added to the <b>Files</b> operating mode. You can enter a timeout period in seconds. If a network drive cannot be accessed before this period has elapsed, the network drive and the paths or files contained on this network drive will be dimmed. |
|                                          | As soon as the network drive can be accessed again, all function will be available again.                                                                                                    |
|                                          | Further information: "File management areas", Page                                                                                                    |

#### 2.2 User aids

| Торіс                                               | Description                                                                                                    |
|-----------------------------------------------------|----------------------------------------------------------------------------------------------------|
| The context menu of the <b>Files</b> operating mode | The context menu of the <b>Files</b> operating mode provides the <b>Show</b><br><b>as document</b> function. This function opens the selected file in the<br><b>Document</b> workspace.                                   |
| The <b>Search</b> column                            | The following checkboxes have been added to the <b>Search</b> column of the <b>Program</b> and <b>Text editor</b> workspaces:                                                                                             |
|                                                     | Case sensitive                                                                                                    |
|                                                     | If you select this checkbox, the control will do a case-sensitive search. If you, for example, search for <b>tool</b> , the control will ignore <b>TOOL</b> .                                                             |
|                                                     | Regular expressions                                                                                                    |
|                                                     | You can use regular expressions to include criteria in the search<br>term. This allows you to search for a specific character string, as<br>well as, for example, to search for all rows meeting the defined<br>criteria. |
|                                                     | If you, for example, define <b>Q…</b> , the control will search for all Q parameters with a 3-digit number.                                                                                                    |

#### 2.3 Opening CAD files with CAD Viewer

| Торіс                    | Description                                                                                                    |
|--------------------------|----------------------------------------------------------------------------------------------------|
| The <b>Hovering</b> mode | The <b>Hovering</b> icon has been added to replace the <b>Rotate</b> mode.                                                                                                    |
|                          | If <b>Hovering</b> is active and you swipe across the CAD model during touch<br>operation, the control will display selectable options in orange. The<br>function is comparable to hovering with a mouse. As soon as you stop<br>the movement, the control will mark the current selection option. |
|                          | If <b>Hovering</b> is active, you can no longer rotate the CAD model.                                                                                                    |
|                          | Further information: "Screen layout", Page                                                                                                    |
|                          |                                                                                                    |

## 2.4 Touch-probe cycles for workpieces

| Торіс              | Description                                                                                                    |
|--------------------|----------------------------------------------------------------------------------------------------|
| Machine parameters | The optional machine parameter <b>trackAsync</b> (no. 122503) for machine manufacturers has been removed from software version 19 SP1. |

## 2.5 The Settings application

| Торіс                                       | Description                                                                                                    |
|---------------------------------------------|----------------------------------------------------------------------------------------------------|
| Code numbers                                | The <b>Home</b> operating mode icon shown in the TNC bar changes if the code number 123 is enabled. The icon additionally shows an unlocked padlock to illustrate that machine parameters can be accessed.<br><b>Further information:</b> "Code numbers", Page                                                                     |
| The <b>Erweitertes Logging</b><br>menu item | The <b>Erweitertes Logging</b> menu item has been added to replace the optional machine parameter <b>extendedDiagnosis</b> (no. 124204).                                                                                                    |
|                                             | If this function is active, the control will save graphics journal data.<br>These data may be needed by HEIDENHAIN Customer Service for<br>diagnostic purposes. If you activate this function, you need to restart<br>the control. Deactivate this function after the fault has been fixed to<br>reduce the amount of memory used. |

## 2.6 Machine parameters

| Торіс                              | Description                                                                                                    |
|------------------------------------|----------------------------------------------------------------------------------------------------|
| Open context menu                  | For all objects in the configuration editor, the control provides an icon that opens the context menu. Objects are shown by a folder icon.                                                                                                    |
| The <b>Highlight change</b> button | The <b>Highlight change</b> button has been added to the function bar of the configuration editor.                                                                                                    |
|                                    | The control marks the selected machine parameter as changed, even though the value remains the same. The machine manufacturer can use this function for testing, for example.                                                                                                    |
|                                    | Further information: "Icons, buttons and shortcuts", Page                                                                                                    |
| Expanded logging                   | The optional machine parameter <b>extendedDiagnosis</b> (no. 134204) has<br>been removed. Instead, you can activate the saving of graphics journal<br>data in the <b>Erweitertes Logging</b> menu item of the <b>Settings</b> application.<br><b>Further information:</b> "Overview", Page |

#### 3 Modified or extended functions

#### 3.1 Status displays

| Торіс                       | Description                                                                                                    |
|-----------------------------|----------------------------------------------------------------------------------------------------|
| The <b>Status</b> workspace | On the <b>Tool</b> tab, the control shows the tool life in minutes instead of in hours and minutes. This format is also used in tool management. <b>Further information:</b> "The Tool tab", Page                                                                                        |
|                             | On the <b>Tool</b> tab, the information about the tool axis and tool type has<br>been integrated in the <b>Tool information</b> area. There is no longer a<br>separate <b>Tool type</b> area.                                                                                            |
|                             | On the <b>Tool</b> tab, the control displays specific tool parameters for grind-<br>ing tools (#156 / #4-04-1) in the <b>Tool information</b> and <b>Tool allowances</b><br>areas.                                                                                                    |
|                             | On the <b>Tool</b> tab, the control displays information about grinding and dressing tools (#156 / #4-04-1), depending on the tool orientation <b>TO</b> and the active grinding wheel edge. The control indicates the active grinding wheel edge by a red dot in the tool type graphic. |

## 3.2 Powering on and off

| Торіс               | Description                                                                                                    |
|---------------------|----------------------------------------------------------------------------------------------------|
| Configuration files | During booting, the control checks whether all the needed configuration files are available in the <b>TNC:\config</b> folder and on the <b>HOME:</b> drive. If a file is missing, the control recreates the file and resumes booting. |

#### 3.3 Programming fundamentals

| Торіс                        | Description                                                                                                    |
|------------------------------|----------------------------------------------------------------------------------------------------|
| The <b>Program</b> workspace | In the NC program, cycles have multiple lines but just one block<br>number. The control will automatically remove any additional block<br>numbers if a cycle later contains lines with a block number due to a text<br>editor or a CAM output, for example. |

#### 3.4 Coordinate transformation (#8 / #1-01-1)

| Торіс                      | Description                                                                                                    |
|----------------------------|----------------------------------------------------------------------------------------------------|
| The <b>PLANE</b> functions | The control can execute <b>PLANE</b> functions containing <b>MOVE</b> and the <b>ABST</b> syntax element. This increases compatibility with earlier controls. |
|                            | If you edit an NC block containing <b>ABST</b> , the control will automatically insert <b>DIST</b> instead.                                                   |
|                            | <b>Further information:</b> "Tilting the working plane with PLANE functions (#8 / #1-01-1)", Page                                                             |

## 3.5 Compensations (#156 / #4-04-1)

| Торіс                                                                              | Description                                                                                                    |
|------------------------------------------------------------------------------------|----------------------------------------------------------------------------------------------------|
| Cycle <b>1032 GRINDING WHL</b><br>LENGTH COMPENSATION<br>(ISO: <b>G1032</b> ), and | The default value of parameter <b>Q1012 INCR. COMPENSATION</b> has been changed from <b>+0</b> to <b>+1</b> . You enter the compensation value as an incremental value by default. |
| Cycle 1033 GRINDING WHL<br>RADIUS COMPENSATION<br>(ISO: G1033)                     | <b>Further information:</b> "Grinding wheel compensation with cycles (#156 / #4-04-1) (option 156)", Page                                                                          |

#### 3.6 Files

| Торіс           | Description                                                                                                    |
|-----------------|----------------------------------------------------------------------------------------------------|
| File management | The control also displays the most recently selected 3D models of the file types <b>*.stl</b> and <b>*.cfg</b> in the <b>Last files</b> area.                                                                                                    |
|                 | When the recycle bin is full, the control will display a confirmation prompt. If you still delete a file, the control will permanently delete this file. You cannot undo this action.<br><b>Further information:</b> "File management areas", Page |

## 3.7 Collision monitoring (#140 / #5-03-2)

| Торіс           | Description                                                                                                    |
|-----------------|----------------------------------------------------------------------------------------------------|
| Set up fixtures | For the selection of the 3D model, the <b>Last files</b> area has been added.<br>The control displays the most recently selected 3D models of the file<br>types <b>*.stl</b> and <b>*.cfg</b> . |
|                 | <b>Further information:</b> "Integrating fixtures into collision monitoring (#140 / #5-03-2)", Page                                                                                             |

| urrent column selection for "finish" | [8-13]:                          |                                  |   |
|--------------------------------------|----------------------------------|----------------------------------|---|
| Resultcrete) × Most                  | caction × Resulrete) ×           | 법 Tool diameter × (경 Duration ×  |   |
| Monitoring tasks Spi                 | ndle curren Tunnel (at leas Best |                                  |   |
| Recently used                        | Best                             | Resulting value (color gradient) |   |
| Favorites                            | Worst                            | 😧 Resultiniscrete) 🛣 📥 🕂         |   |
| Triggered reactions                  |                                  |                                  |   |
| oon Counter                          |                                  |                                  |   |
| Runtime properties                   |                                  |                                  |   |
| ?? Monitoring tasks                  | <                                |                                  |   |
| () Time data                         |                                  |                                  |   |
| Tool data                            |                                  |                                  |   |
|                                      |                                  |                                  | _ |

The Configure table window

| Торіс                             | Description                                  |                                                                                                    |
|-----------------------------------|----------------------------------------------|----------------------------------------------------------------------------------------------------|
| The <b>Configure table</b> window | Instead of ta<br><b>Configure ta</b>         | pping or clicking, long press or right-click to open the<br><b>able</b> window.                                                                |
|                                   | The <b>Configu</b><br>section from           | <b>re table</b> window shows the name of the monitoring within which the window was opened.                                                    |
|                                   | In the <b>Config</b> columns of a            | gure table window you can select the contents for all the a table, and not only for one single column.                                         |
|                                   | The window<br>other. You ca<br>rearrange the | shows the table columns as tabs aligned next to each<br>an drag the tabs representing the table columns to<br>e order, or you can delete them. |
|                                   | The <b>Configu</b><br>the options:           | <b>re table</b> window displays the following icons for each of                                                                                |
|                                   | $\overleftrightarrow$                        | Mark as favorite                                                                                                    |
|                                   | $\stackrel{\leftarrow}{\rightarrow}$         | Apply your selection to the selected column (instead of using the <b>Replace</b> button)                                                       |
|                                   | +                                            | Insert your selection as a new column after the selected column (instead of using the <b>Paste</b> button)                                     |
|                                   | Some of the changed:                         | icons within the <b>Configure table</b> window have been                                                                                       |
|                                   | 0                                            | Stop reactions                                                                                                    |
|                                   | Q                                            | Workpiece evaluation                                                                                                    |
|                                   | <b>Ö</b>                                     | Resulting value                                                                                                    |
|                                   | <b>?</b> ?                                   | Monitoring tasks                                                                                                    |

| Торіс                                                 | Description                                                                                                    |
|-------------------------------------------------------|----------------------------------------------------------------------------------------------------|
| Number of columns in the runtime table                | No more than six columns can be contained on either side of the runtime table.                                                                                                    |
| Number of rows in the runtime table                   | The control displays the total number of table rows in parentheses next to the <b>Recordings</b> title. If a filter is active, the control shows the number of the currently displayed recordings in the format of $(x/x)$ . |
| The <b>Form</b> column if the runtime table is active | The order of the areas in the <b>Form</b> column have been changed. The <b>Recording strategy</b> and <b>Evaluate component</b> areas have been swapped.                                                                     |
| Parameterization of monitor-<br>ing tasks             | During the parameterization of monitoring tasks, the control displays the number of available <b>Parameter settings</b> and <b>Reactions</b> within parentheses.                                                             |
| Display of Process Monitoring                         | The setup table, the runtime table, and the graphs of the monitoring tasks have been redesigned. The contents have been grouped into areas that can be collapsed and expanded individually.                                  |

## 3.9 Multiple-axis machining

| Торіс                              | Description                                                                                                    |
|------------------------------------|----------------------------------------------------------------------------------------------------|
| FUNCTION POLARKIN polar kinematics | The control permits execution of the <b>POLARKIN</b> NC function only in <b>FUNCTION MODE MILL</b> milling mode.<br><b>Further information:</b> "Machining with polar kinematics with POLARKIN", Page |

#### 3.10 Touch probe functions in the Manual operating mode

| Торіс                                        | Description                                                                                                    |
|----------------------------------------------|----------------------------------------------------------------------------------------------------|
| <b>Set up the workpiece</b> (#159 / #1-07-1) | For the selection of the 3D model, the <b>Last files</b> area has been added.<br>The control displays the most recently selected 3D models of the file<br>types <b>*.stl</b> and <b>*.cfg</b> . |
|                                              | <b>Further information:</b> "Setting up the workpiece with graphical support (#159 / #1-07-1)", Page                                                                                            |

#### 3.11 Pallet machining and job lists

| Торіс                         | Description                                                                                                    |
|-------------------------------|----------------------------------------------------------------------------------------------------|
| The <b>Job list</b> workspace | During the program run, you can move the rows of the job list to change<br>the execution sequence. However, you cannot manipulate the current<br>machining operation by, for example, moving the row currently being<br>executed or inserting a row before the row currently being executed. If<br>the row you have moved has already been executed, you have to reset<br>the status of this row.<br><b>Further information:</b> "Zeilen in der Palettentabelle verschieben", Page |

#### 3.12 Program run

| Торіс   | Description                                                                   |
|---------|-------------------------------------------------------------------------------|
| Buttons | The buttons in the function bar of the <b>Program Run</b> operating mode will |
|         | always be displayed, even when no NC program is selected.                     |

#### 3.13 Tables

| Торіс                     | Description                                                                                                    |
|---------------------------|----------------------------------------------------------------------------------------------------|
| The <b>Form</b> workspace | When you select the <b>Configure the layout</b> icon, the control displays all areas of the form. By default, the control shows only the areas that are relevant to the current tool type. |
|                           | Further information: "The Form workspace for tables", Page                                                                                                    |
| Tool management           | When you open the selection window for the <b>KINEMATIC</b> parameter, you can directly enter characters to search for a tool carrier kinematic model.                                     |

#### 3.14 Electronic handwheel

| Торіс                                 | Description                                                                                                    |
|---------------------------------------|----------------------------------------------------------------------------------------------------|
| The <b>Handwheel</b> toggle<br>switch | The position of the <b>Handwheel</b> toggle switch has been changed in the function bar. The control will display the <b>Handwheel</b> toggle switch on the right side of the function bar, next to the <b>Internal stop</b> button. |
|                                       | Further information: "Icons and buttons", Page<br>Further information: "Electronic handwheel", Page                                                                                                    |

#### 3.15 The Settings application

| Торіс                                                | Description                                                                                                    |
|------------------------------------------------------|----------------------------------------------------------------------------------------------------|
| Network drives                                       | You can use the <b>Single Sign On</b> setting not only for private networks, but also for all networks. The control uses the respective user's logon data for the public network drive. |
|                                                      | Further information: "Network drives on the control", Page                                                                                                    |
| OPC UA connection assis-<br>tant (#56-61 / #3-02-1*) | The <b>OPC UA connection assistant</b> also exports self-generated server certificates.                                                                                                 |
|                                                      | <b>Further information:</b> "The OPC UA connection assistant function (#56-61 / #3-02-1*)", Page                                                                                        |
| The <b>DNC</b> menu item                             | If the <b>DNC access permitted</b> toggle switch is inactive, the <b>TNCopt full</b><br><b>access allowed</b> toggle switch is dimmed instead of hidden.                                |
|                                                      | Further information: "The DNC menu item", Page                                                                                                    |
| Configurations                                       | If you reset or save a configuration, the control displays a confirmation prompt. If you reset to a saved configuration, the control will display the date of saving.                   |
|                                                      | Further information: "Configuring the control's user interface", Page                                                                                                    |

\_

## 3.16 HEROS operating system

| Торіс                    | Description                                                        |
|--------------------------|--------------------------------------------------------------------|
| NC/PLC Backup and NC/PLC | You can create and restore backups of more than 4 GB in file size. |
| Restore                  |                                                                    |

## HEIDENHAIN

DR. JOHANNES HEIDENHAIN GmbH Dr.-Johannes-Heidenhain-Straße 5 83301 Traunreut, Germany ☺ +49 8669 31-0 +49 8669 32-5061 info@heidenhain.de

Technical supportImage: H49 8669 32-1000Measuring systemsImage: H49 8669 31-3104service.ms-support@heidenhain.deNC supportImage: H49 8669 31-3101service.nc-support@heidenhain.deNC programmingImage: H49 8669 31-3103service.nc-pgm@heidenhain.dePLC programmingImage: H49 8669 31-3102service.plc@heidenhain.deAPP programmingImage: H49 8669 31-3102service.plc@heidenhain.deAPP programmingImage: H49 8669 31-3106service.plc@heidenhain.de

www.heidenhain.com

####